## ขั้นตอนการบันทึกข้อมูล Medication Reconciliation สำหรับงานทันตกรรม

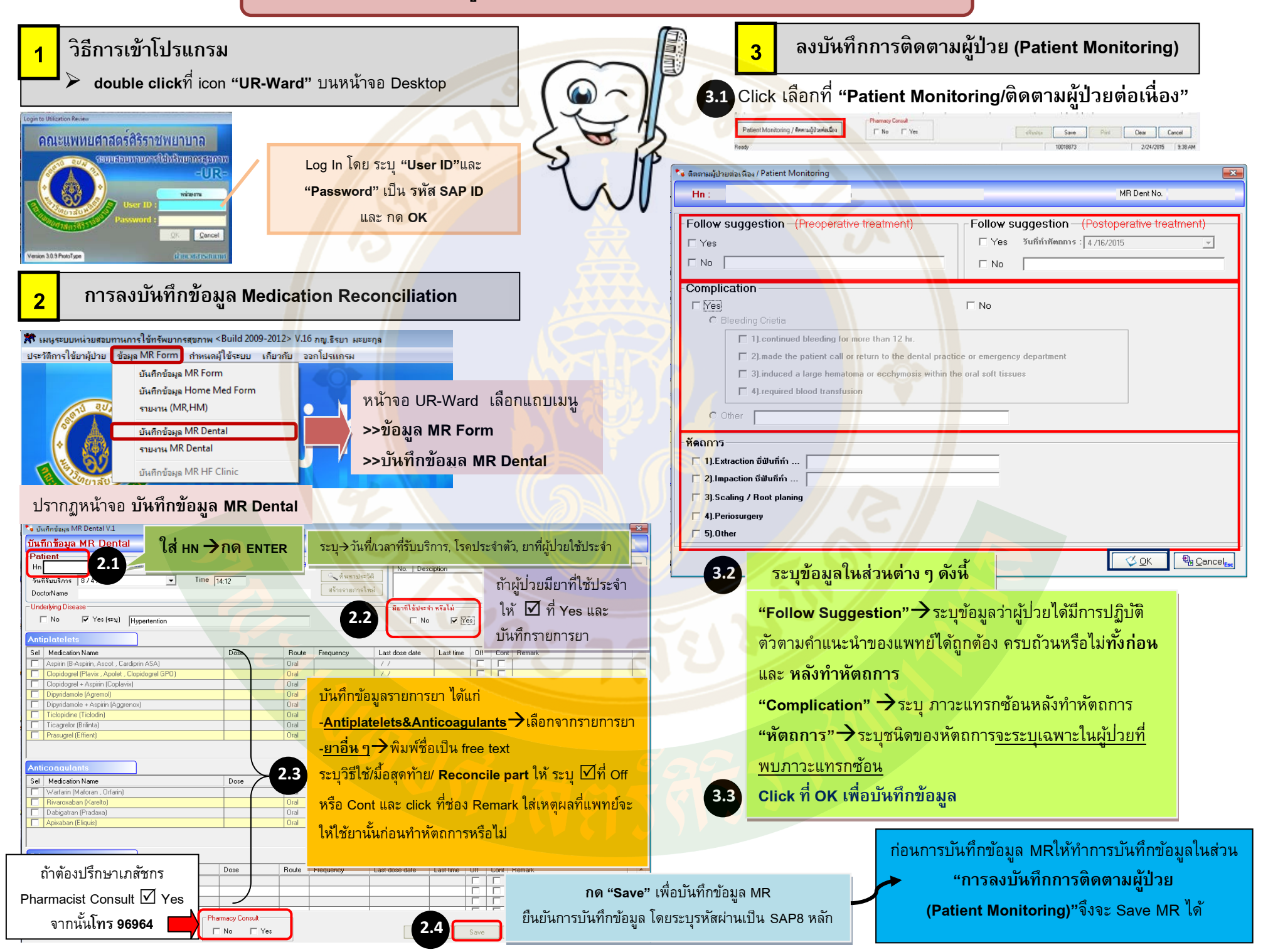